# myguide

How to invite team members to sign up on PieSync

myguide.org

#### Welcome!

In this Guide we will learn how to invite team members to sign up on PieSync

| Piesync <sup>-</sup> | Trial - 14 day    | ys remaining   |                 |                | Welcome!        | e we will learn | how to invite | + New C   | onnection            | ⊗ My Connectic | ons ⑦ Get sup | port AR -          |
|----------------------|-------------------|----------------|-----------------|----------------|-----------------|-----------------|---------------|-----------|----------------------|----------------|---------------|--------------------|
|                      |                   |                |                 | Get <b>25%</b> | off team membe  | ers to sign up  | on PieSync    | discount. |                      |                |               |                    |
| Connections          |                   |                |                 |                | V               |                 |               |           |                      |                | & Auther      | iticated accounts  |
| Set up your next co  | onnection with an | y of our 211 a | apps            |                |                 |                 |               |           |                      | Search for a   | n app         | ٩                  |
| Google Contacts      | HubSpot CRM       | Outlook        | Microsoft Excha | iCloud         | Contacts+ (form |                 | 3dcart        | Act! 365  | act!<br>Act! Premium | ActiveCampaign | ActiveDEMAND  | AT.<br>ActiveTrail |
| Active               |                   |                |                 |                |                 | Ŭ               |               |           |                      |                |               |                    |
| Google Contacts →    | HubSpot CRM       | <br>pause      |                 |                |                 |                 |               |           |                      |                |               |                    |
| G Contacts           |                   |                |                 |                |                 |                 |               |           |                      |                |               |                    |
| Contacts     Running |                   |                | AR 210          |                |                 |                 |               |           |                      |                |               | Ű                  |
|                      |                   |                |                 |                |                 |                 |               |           |                      |                |               |                    |

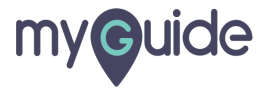

#### Hover on "Profile" icon

| <b>piesync</b>      | Trial - 14 da                                        | ys remaining ` | •                         |               |                      |                                       |                 | + New C   | onnection   | Hover on "Profi  | e" icon      | AR -               |
|---------------------|------------------------------------------------------|----------------|---------------------------|---------------|----------------------|---------------------------------------|-----------------|-----------|-------------|------------------|--------------|--------------------|
|                     |                                                      |                |                           | Get <b>25</b> | % off when you upgra | <mark>de</mark> using your <b>H</b> i | ubSpot Customer | discount. |             | Ç                |              |                    |
| Connections         |                                                      |                |                           |               |                      |                                       |                 |           |             |                  | & Auther     | nticated accounts  |
| Set up your next co | Set up your next connection with any of our 211 apps |                |                           |               |                      |                                       |                 |           | Search for  | an app           | ٩            |                    |
| Google Contacts     | b<br>HubSpot CRM                                     | Outlook        | E X<br>Microsoft Excha    | iCloud        | Contacts+ (form      | 1CRM                                  | 3dcart          | Act! 365  | Act! Premiu | m ActiveCampaign | ActiveDEMAND | AT.<br>ActiveTrail |
| Active              |                                                      |                |                           |               |                      |                                       |                 |           |             |                  |              |                    |
| Coogle Contacts ₹   | 3<br>HubSpot CRM                                     | <br>pause      | ấ ()<br>activity settings |               |                      |                                       |                 |           |             |                  |              |                    |
| Running             |                                                      |                | A 210                     |               |                      |                                       |                 |           |             |                  |              | ٤                  |
|                     |                                                      |                |                           |               |                      |                                       |                 |           |             |                  |              |                    |

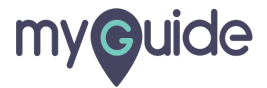

#### Click on "Team"

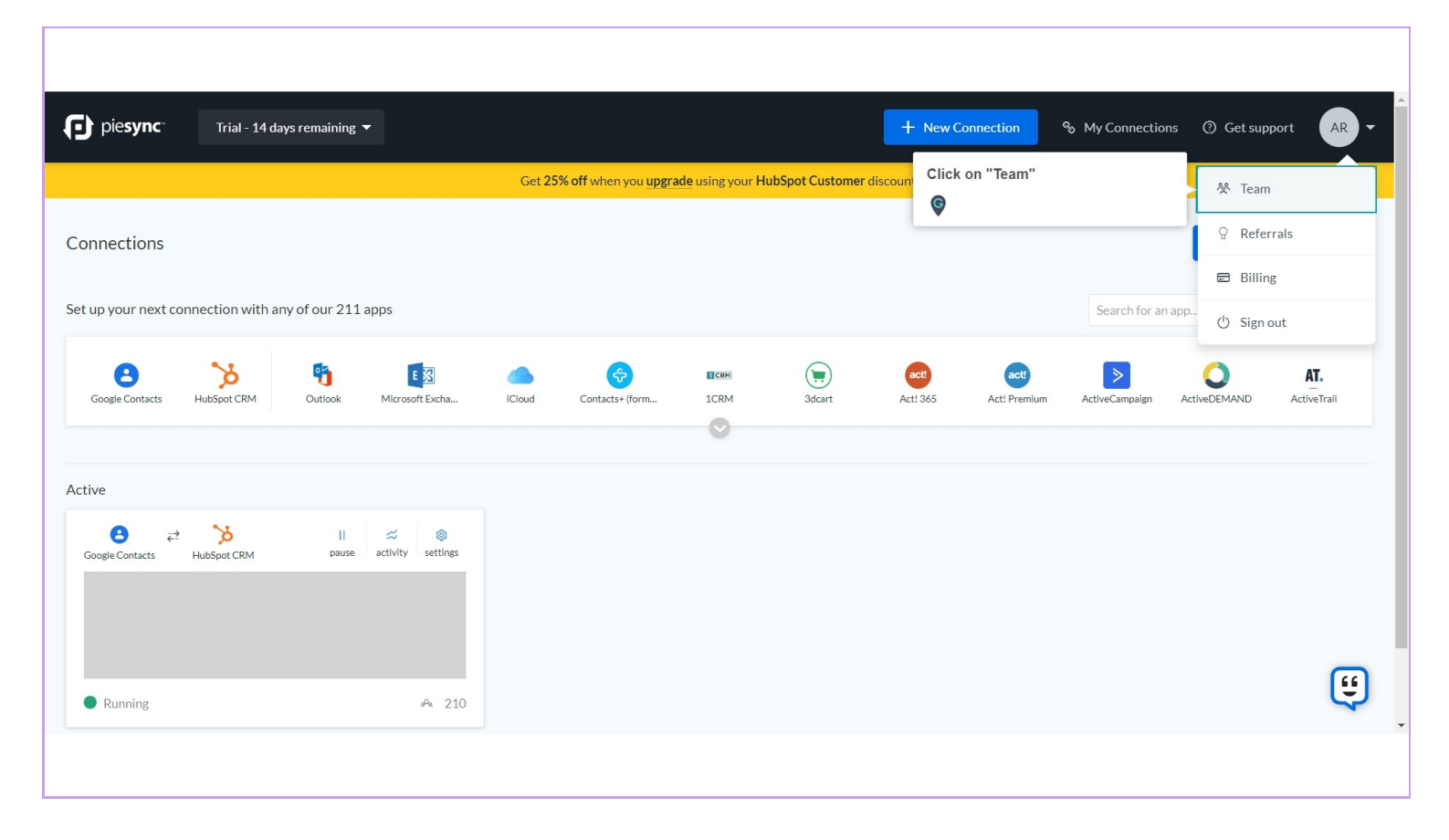

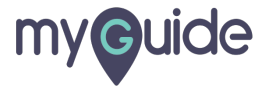

# Click on "Invite Members To Sign Up"

| pie <b>sync</b> Trial - 14 days rem | naining 🔻 |                                                                  |               | + New Connection & My Connect                               | ions ② Get support 🛛 🗛 👻  |
|-------------------------------------|-----------|------------------------------------------------------------------|---------------|-------------------------------------------------------------|---------------------------|
|                                     |           | Get <b>25% off</b> when you <b>upgrade</b> using your <b>Hub</b> | Spot Customer | discount.                                                   |                           |
| ACTIVE TEAM MEMBERS 1 ADMIN         |           | INACTIVE TEAM MEMBERS                                            |               | PENDING INVITATIONS<br>O<br>0 PEOPLE ACCEPTED               |                           |
| Team: active                        | email     |                                                                  | status        | Click on "Invite Members To Sign<br>Up"<br>©<br>connections | Invite Members To Sign Up |
| Ashvini Rawal                       |           |                                                                  | active        | 1                                                           | $\checkmark$              |
| © 2020 PieSync NV                   |           |                                                                  |               |                                                             | ٤                         |
|                                     |           |                                                                  |               |                                                             |                           |

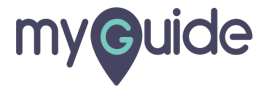

## Enter "email address"

| pie <b>sync</b> Trial - 14 days ren |                 | Add new team member |             | × nection & My Connecti | ons ③ Get support AR -    |
|-------------------------------------|-----------------|---------------------|-------------|-------------------------|---------------------------|
|                                     |                 | email address       |             | Enter "email address"   |                           |
| ACTIVE TEAM MEMBERS                 |                 |                     | Cancel Invi | voing invitations       |                           |
| 1 ADMIN                             |                 | 0 ADMINS            |             | 0 PEOPLE ACCEPTED       |                           |
| Team: active                        |                 |                     |             |                         | Invite Members To Sign Up |
| name                                | email           |                     | status      | connections             | admin?                    |
| Ashvini Rawal                       | ashvinirawal199 | 5@gmail.com         | active      | 1                       | $\checkmark$              |
|                                     |                 |                     |             |                         |                           |
| © 2020 PieSync NV                   |                 |                     |             |                         | Ę                         |
|                                     |                 |                     |             |                         |                           |

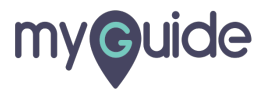

#### Click on "Invite"

| pie <b>sync</b> Trial - 14 days r |                  | Add new team member |        | × nection & My Connection | ns ② Get support 🛛 🗛 👻    |
|-----------------------------------|------------------|---------------------|--------|---------------------------|---------------------------|
|                                   |                  |                     |        |                           |                           |
| ACTIVE TEAM MEMBERS               |                  |                     | Cancel | Click on "Invite"         |                           |
| 1 ADMIN                           |                  | 0 ADMINS            |        | 0 PEOPLE ACCEPTED         |                           |
| Team: active                      |                  |                     |        |                           | Invite Members To Sign Up |
| name                              | email            |                     | status | connections               | admin?                    |
| Ashvini Rawal                     | ashvinirawal1995 | 5@gmail.com         | active | 1                         | $\checkmark$              |
|                                   |                  |                     |        |                           |                           |
| © 2020 PieSync NV                 |                  |                     |        |                           | Ű                         |
|                                   |                  |                     |        |                           |                           |

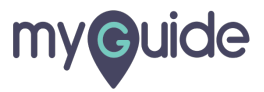

#### Invite has been sent!

| pie <b>sync</b> Trial - 14 days ren | naining 🔻                          | Invite has been sent!                                                                                           | + Ne             | w Connection & My Connectio               | ons ② Get support | AR •      |
|-------------------------------------|------------------------------------|----------------------------------------------------------------------------------------------------|------------------|-------------------------------------------|-------------------|-----------|
| @gmail.com has been in              | G<br>vited! Additional instruction | et 25% off when you are a set and a set and a set and a set and a set and a set a set a set a set a set a set a | ner discount     | An an an an an an an an an an an an an an |                   |           |
| ACTIVE TEAM MEMBERS 1 ADMIN         |                                    | INACTIVE TEAM MEMBERS                                                                                           |                  | PENDING INVITATIONS 1 OPEOPLE ACCEPTED    |                   |           |
| Team: active                        |                                    |                                                                                                    |                  |                                           | Invite Members To | o Sign Up |
| name<br>Ashvini Rawal               | email                              |                                                                                                    | status<br>active | connections                               | admin?            | <b>Ø</b>  |
|                                     |                                    |                                                                                                    |                  |                                           |                   | Ę         |
|                                     |                                    |                                                                                                    |                  |                                           |                   |           |

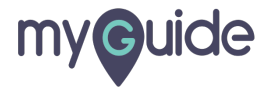

# **Thank You!**

myguide.org

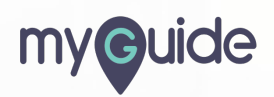